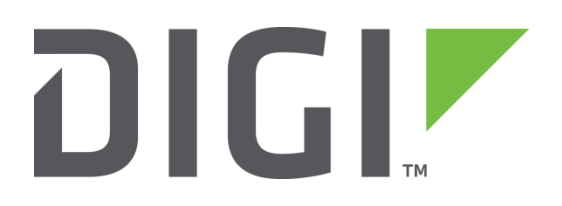

# **Test a WR31 Router**

## How to test a WR31 router step by step.

Technical Support December 2018

## Contents

| 1 | Intro | oduction3                              |
|---|-------|----------------------------------------|
|   | 1.1   | Outline3                               |
|   | 1.2   | Assumptions                            |
|   | 1.3   | Corrections3                           |
|   | 1.4   | Version3                               |
| 2 | Phy   | sical Configuration4                   |
|   | 2.1   | Equipment Required4                    |
|   | 2.1.  | 1 Diagram5                             |
| 3 | Step  | by Step Instructions6                  |
|   | 3.1   | Install FlashWriter6                   |
|   | 3.2   | Download the .ALL file:6               |
|   | 3.3   | Make the initial connections6          |
|   | 3.4   | Launch FlashWriter7                    |
|   | 3.5   | Reviewing Flashwriter error messages16 |
| 4 | Che   | ck LEDs17                              |
| 5 | Che   | ck W-WAN connectivity18                |
|   | 5.1   | Test SIM detection switch              |
|   | 5.2   | Test SIM 1                             |
|   | 5.3   | Test SIM 2                             |
| 6 | Che   | ck W-WAN Signal Strength23             |
| 7 | Che   | ck USB ports24                         |
| 8 | Che   | ck ETH ports 1 and 225                 |
| 9 | Che   | ck Serial ports                        |

## **1** INTRODUCTION

## 1.1 Outline

Should it happen that the boot loader becomes corrupted on a WR31 product, it is possible for an end user to re-load the boot loader by following this guide.

The symptoms of a corrupted boot loader are usually as follows. When applying the power, the only LED to illuminates is the power LED. It is also possible that other "unusual" LED patterns may occur depending upon how "damaged" the boot loader is.

## **1.2 Assumptions**

This guide has been written for use by technically competent personnel with a good understanding of the communications technologies used in the product and of the requirements for their specific application.

This quick note applies only to:

Model: Digi Transport WR31

#### **1.3 Corrections**

Requests for corrections or amendments to this documentation are welcome and should be addressed to: <a href="mailto:tech.support@digi.com">tech.support@digi.com</a>

Requests for new quick notes can be sent to the same address.

#### 1.4 Version

| Version Number | Status               |
|----------------|----------------------|
| 0.1            | Draft                |
| 1.0            | Completed 15.03.2016 |
| 1.1            | Module list update   |

## 2 PHYSICAL CONFIGURATION

## 2.1 Equipment Required

A PC running a Microsoft Windows<sup>™</sup> based operating system.

1. A PC connected to the Internet running a Microsoft Windows<sup>™</sup> operating system with a built in serial comm. port. (USB to serial adaptors do not work well.)

2. A 9-way "straight through" serial cable to connect the PC directly to the WR31.

3. A "USB A to **USB A**" cable to connect the PC directly to the WR31. (No mistake, A to A)

4. An Ethernet switch/hub to connect the PC to the WR31 (usually your normal office Ethernet switch/hub will be fine if there is a spare port)

5. CAT 5 cables to connect the WR31 and PC to the Ethernet switch.

#### 2.1.1 Diagram

The following diagram represents how the equipment will be connected during the repair process:

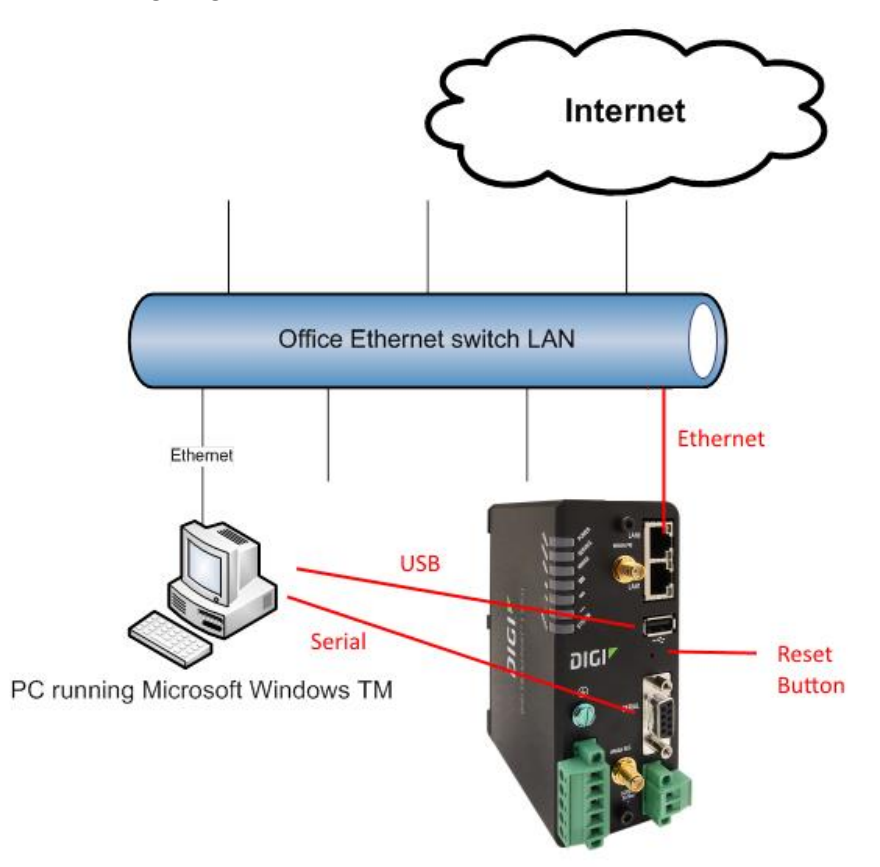

The internet connection is not essential but may be useful during troubleshooting. It is essential that the PC's Ethernet communication interface is configured correctly (e.g. it has an IP address)

Also note that the Ethernet switch/hub used must have spanning tree protocol disabled.

## **3 STEP BY STEP INSTRUCTIONS**

#### 3.1 Install FlashWriter

Install the latest version of FlashWriter from the following link: <u>http://ftp1.digi.com/support/firmware/FlashWriter.msi</u>

## 3.2 Download the .ALL file:

Download the following zip file to your PC and extract all the contents to a single folder

http://ftp1.digi.com/support/firmware/transport/flashwriter/latest/wr31-flashwriter-x.x.x.zip

Click: http://ftp1.digi.com/support/firmware/transport/flashwriter/latest/

where X.X.X.X is the current firmware version.

• Open the .ini file extracted and add the following text to the second line (be sure to include the comma at the end).

bootimx28,

| 🔚 wr31-5.2.13.4.ini 💌 |                                |  |  |  |  |
|-----------------------|--------------------------------|--|--|--|--|
| 1                     | 115200,n,8,1                   |  |  |  |  |
| 2                     | bootimx28,                     |  |  |  |  |
| 3                     | setwanmodule,                  |  |  |  |  |
| 4                     | sendbootcommand, digibrand, ., |  |  |  |  |
| 5                     | gensshkey,                     |  |  |  |  |
| 6                     | sendcommand, del config.da0,   |  |  |  |  |
| 7                     | scan,                          |  |  |  |  |
|                       |                                |  |  |  |  |
|                       |                                |  |  |  |  |

## 3.3 Make the initial connections

- 1. Connect the "straight-through" serial cable between the PC and the "Serial 0" on the WR31.
- 2. Connect the WR31's Ethernet (LAN 0) port to your "office network".
- 3. Ensure the PC is also connected to the same "office network"
- 4. Connect one end of the "USB A to USB A" lead to your PC. Do **NOT** connect to the other end to the WR31 yet.

## 3.4 Launch FlashWriter

Launch Flashwriter from the start menu. Select the communications port number (PC comm. port number) to which the WR31 is connected. (On most PC's with a built in serial port, this will be "1" OR "2". Leave the other settings at their default values (TFTP and Event driven mode ONLY ticked):

| 📴 Digi Transport FlashWriter (v1.0.503)   |      |
|-------------------------------------------|------|
| <u>A</u> dvanced Audit                    |      |
| Communications port number/Interface      |      |
| Configure only (do not re-load firmware): |      |
| Use event driven mode                     |      |
| Use Xmodem 1K                             |      |
| Use TFTP                                  |      |
|                                           | Load |
|                                           |      |
|                                           |      |
|                                           |      |
|                                           |      |

#### **Click Load**

If your PC has more than one network adapter, be sure to select the one that represents the connection to "Office Network" illustrated in 0.

If your PC only has a single network adapter this screen will not appear:

| Interface Selection                                                                                                    | × |
|----------------------------------------------------------------------------------------------------|---|
| Your PC has 4 network adaptors.<br>WARNING                                                                                              |   |
| 2) Intel(R) Ethernet Connection (3) I218-LM MAC: B0:5A:DA:3B:15:36                                                                      |   |
| Interface Address: 192.168.1.100                                                                                                    |   |
| Subnet Mask: 255.255.255.0                                                                                                    |   |
| Description: 2) Intel(R) Ethernet Connection (3) I218-LM MAC: B0:5A:DA:3B:15:36                                                         |   |
| Please select the network adaptor connected to the same physical network as the router you wish to upgrade. Then click $\underline{O}K$ |   |
| OK                                                                                                    |   |

| 👰 Enter the location of the .all f | file.                       |                  |          |           |                    |       | × |
|------------------------------------|-----------------------------|------------------|----------|-----------|--------------------|-------|---|
| Computer - O                       | SDisk (C:) 🔻 Transport-WR31 |                  |          | - 🛃       | Search Transport-W | R31   | 2 |
| Organize 🔻 New folder              |                             |                  |          |           | =                  | •     | 0 |
| ☆ Favorites                        | lame ^                      | Date modified    | Туре     | Size      |                    |       |   |
| Desktop<br>Downloads               | wr31-5.2.13.4.all           | 20.11.2015 07:22 | ALL File | 14.292 KB |                    |       |   |
| ownCloud                           |                             |                  |          |           |                    |       |   |
| 📜 Libraries                        |                             |                  |          |           |                    |       |   |
| Documents<br>Music                 |                             |                  |          |           |                    |       |   |
| Pictures                           |                             |                  |          |           |                    |       |   |
| Videos                             |                             |                  |          |           |                    |       |   |
| Computer                           |                             |                  |          |           |                    |       |   |
| shared (\\dor-fs01)                |                             |                  |          |           |                    |       |   |
| Pohl\$ (\\dor-fs01)                |                             |                  |          |           |                    |       |   |
| CellularCertification              |                             |                  |          |           |                    |       |   |
| SalesOem (\\dor-fs                 |                             |                  |          |           |                    |       |   |
| store (\\eng\public                |                             |                  |          |           |                    |       |   |
|                                    |                             |                  |          |           |                    |       |   |
| Shared-Transport (                 |                             |                  |          |           |                    |       |   |
| File <u>n</u> ame                  | * wr31-5.2.13.4.all         |                  |          | •         | All file (.all)    |       | • |
|                                    |                             |                  |          |           | <u>O</u> pen 👻     | Cance |   |

In the file dialogue, select the "ALL" file you extracted from the ZIP earlier:

And click "Open".

The following message will appear:

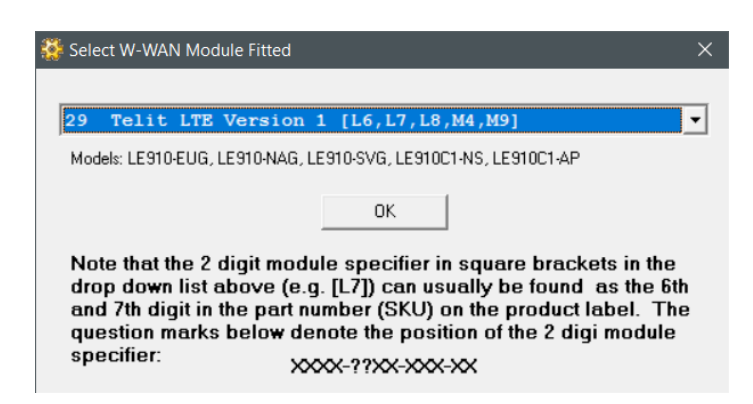

It is critical that the correct selection is made at this point.

Note 1: Since FlashWriter version 1.0.525 characters 6 and 7 are included in the W-WAN module name, see above.

Note 2: characters 6 and 7 of the part number (SKU) on the approval label. In the example below these are "L1":

E165880-A63-UL WR31-L12A-DE1-TB Rev: A This device complies with Part 15 of the \$502918 FCC Rules. Class | Div 2 Groups A, B, C, D T4 IMEI: 860461025007637 See Installation Guide -30C <Ta< 70C MAC: 00042007AC86 CoO: USA DC: 1603 LBL: 95016882 B

#### How to test a WR31 router step by step.

| Characters 6 & 7 | Flashwriter Selection                                 |  |  |
|------------------|-------------------------------------------------------|--|--|
| 00               | 100 No module                                         |  |  |
| G1               | 5 Cinterion/Siemens MC75i/TC63i/MC75/Triorail         |  |  |
| E1               | 5 Cinterion/Siemens MC75i/TC63i/MC75/Triorail         |  |  |
| H0               | 9 Option HSDPA/HSUPA modules                          |  |  |
| H1               | 9 Option HSDPA/HSUPA modules                          |  |  |
| H2               | 9 Option HSDPA/HSUPA modules                          |  |  |
| C0               | 10 CMotech CDMA module                                |  |  |
| C1               | 11 Sierra Wireless CDMA module                        |  |  |
| C2               | 11 Sierra Wireless CDMA module                        |  |  |
| C3               | 10 CMotech CDMA module                                |  |  |
| C4               | 10 CMotech CDMA module                                |  |  |
| C6               | 10 CMotech CDMA module                                |  |  |
| C7               | 10 CMotech CDMA module                                |  |  |
| U0               | 9 Option HSDPA/HSUPA modules                          |  |  |
| U1               | 9 Option HSDPA/HSUPA modules                          |  |  |
| U2               | 13 Ericsson F3507g/F3607gw/F3307/F5521gw HSDPA module |  |  |
| U3               | 7 Sierra Wireless 3G module                           |  |  |
| U4               | 13 Ericsson F3507g/F3607gw/F3307/F5521gw HSDPA module |  |  |
| U5               | 17 Gobi UMTS or 18 Gobi CDMA                          |  |  |
| U6               | 13 Ericsson F3507g/F3607gw/F3307/F5521gw HSDPA module |  |  |
| U7               | 13 Ericsson F3507g/F3607gw/F3307/F5521gw HSDPA module |  |  |
| U8               | 17 Gobi UMTS                                          |  |  |
| U9               | 24 Telit 3G                                           |  |  |
| L1               | 28 Huawei LTE                                         |  |  |
| L2               | 23 Novatel LTE                                        |  |  |
| L3               | 23 Novatel LTE                                        |  |  |
| L4               | 26 Sierra Wireless 4G/LTE module                      |  |  |
| L5               | 26 Sierra Wireless 4G/LTE module                      |  |  |
| L6               | 29 Telit LTE Version 1                                |  |  |
| L7               | 29 Telit LTE Version 1                                |  |  |
| L8               | 29 Telit LTE Version 1                                |  |  |
| L9               | 26 Sierra Wireless 4G/LTE module                      |  |  |
| M2               | 31 Cellient LTE                                       |  |  |
| M3               | 32 Telit LTE Version 2                                |  |  |
| M4               | 29 Telit LTE Version 1                                |  |  |
| M5               | 32 Telit LTE Version 2                                |  |  |
| M6               | 32 Telit LTE Version 2                                |  |  |
| M7               | 32 Telit LTE Version 2                                |  |  |
| M8               | 26 Sierra Wireless 4G/LTE module                      |  |  |
| M9               | 29 Telit LTE Version 1                                |  |  |

## Refer to the following table to determine which selection to make:

The next screen provides some complex instructions:

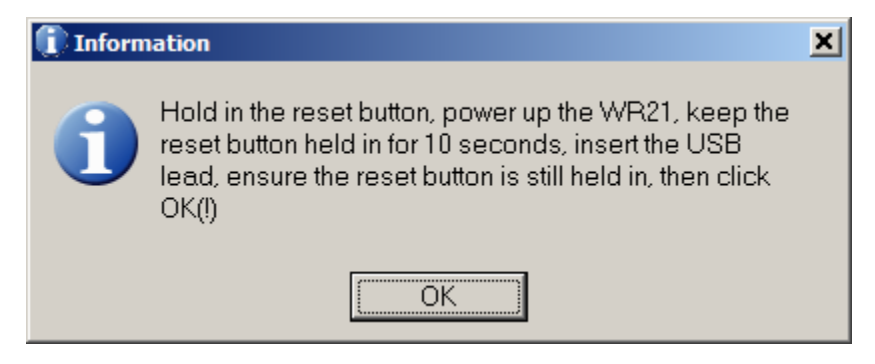

Please ignore that it might show WR21, all is correct.

The instructions are broken down below for extra clarity:

- 1. Using a thin screwdriver or a paperclip, keep the reset button pressed. Be careful to press soft, but firm.
- 2. Insert the power lead note that this is a locking barrel connector. It needs to be aligned carefully and then twisted to prevent it from coming detached.
- 3. Keep the reset button held in for 10 full seconds. (When you let go of the reset button there should be no change of the LED status if there is you have not held it in for long enough.)
- 4. Within 15 seconds, insert the USB lead (that already has the other end connected to the PC) into the WR31. At this point the PC should detect the WR31 and may need to install some USB drivers. Wait for the PC to do this. (If nothing happens on the PC, then it may be that the reset button was not held in for long enough, go back to step 1 and try again.)
- 5. Whilst the reset button is held, click OK in FlashWriter
- 6. If successful, you should be prompted to enter the 6 digit serial number. (Refer to the label under the WR31 to find the serial number. Please ignore a leading 'S'). Please ensure that you enter the correct serial number as a wrong serial number would cause a wrong MAC-Address!

How to test a WR31 router step by step.

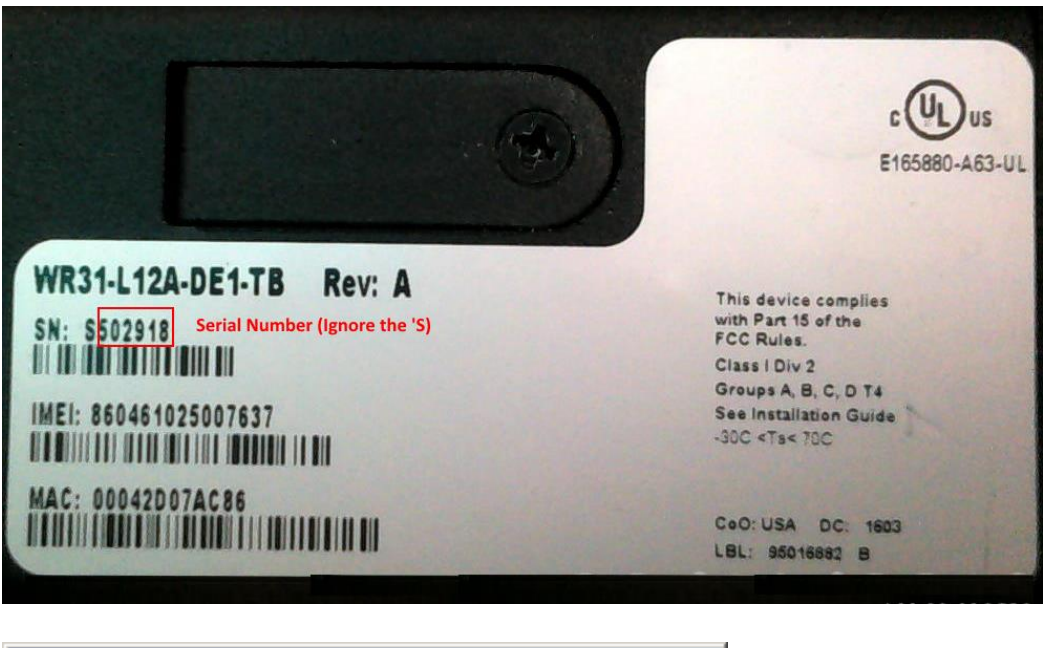

| Manual Serial Number Entry | ×            |
|----------------------------|--------------|
| Enter the serial number:   | OK<br>Cancel |
| 502918                     |              |

Click OK

7. If successful, you should be prompted to enter the hardware revision number. (Refer to the label under the WR31 to find the correct hardware revision.)

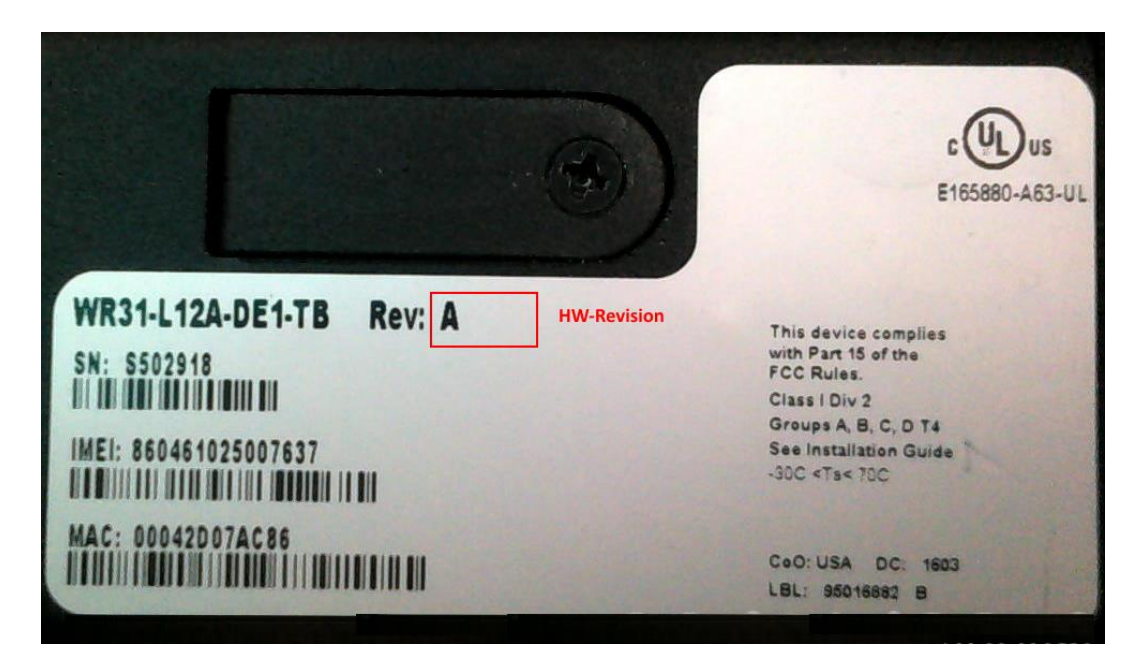

| Manual Hardware Revision Entry         | ×      |
|----------------------------------------|--------|
| Enter the hardware revision e.g. 4403A | ОК     |
|                                        | Cancel |
|                                        |        |
| A                                      |        |

Click OK

8. You should see the .sbios file start to load:

| 📴 Digi Transport FlashWriter (v1.0.503)   |                 |
|-------------------------------------------|-----------------|
| <u>A</u> dvanced Audit                    |                 |
| Communications port number/Interface      | 11 💌            |
| Configure only (do not re-load firmware): |                 |
| Use event driven mode                     | N               |
| Use Xmodem 1K                             |                 |
| Use TFTP                                  | N               |
|                                           | Load            |
|                                           | 1 XModem errors |
| Loading file: C:\Transport-WR31\wr31-5.2  | 2.13.4.sbios    |
|                                           |                 |
|                                           |                 |

After programming in the W-WAN counter and other options, next the .ALL file will start to load:

| 📴 Digi Transport FlashWriter (v1.0.503)    |                |
|--------------------------------------------|----------------|
| <u>A</u> dvanced Audit                     |                |
| Communications port number/Interface       | 11 💌           |
| Configure only (do not re-load firmware):  |                |
| Use event driven mode                      | M              |
| Use Xmodem 1K                              |                |
| Use TFTP                                   | M              |
| tttp all.all 192.168.42.200 192.168.42.2 i | Load           |
| File TX in progress(C:\Transport-WR31\wr31 | -5.2.13.4.all) |
|                                            |                |

9. After reboot and checks, the following message should be displayed:

How to test a WR31 router step by step.

| 📴 Digi Transport FlashWriter (v1.0.503)    |            |
|--------------------------------------------|------------|
| <u>A</u> dvanced Audit                     |            |
| Communications port number/Interface       | 11 💌       |
| Configure only (do not re-load firmware):  |            |
| Use event driven mode                      |            |
| Use Xmodem 1K                              |            |
| Use TFTP                                   |            |
| tftp all.all 192.168.42.200 192.168.42.2 i | Load       |
|                                            | 29 seconds |
| Device upgraded succesfully.               |            |

This means the WR31 has been successfully recovered.

## 10. Please remove the USB Cable when you have finished FlashWriter as it might disturb the further testing procedure!

At this stage the following hardware components (and more) have been successfully tested:

- FLASH
- SDRAM
- SRAM
- ETHERNET 0
- Serial port 0
- Interface to radio module (if fitted)

## 3.5 Reviewing Flashwriter error messages

If during the previous session an error occurred, please check the table below for the recommended course of action:

| Error Message                                                                       | Recommendation                                                                                                    |
|-------------------------------------------------------------------------------------|----------------------------------------------------------------------------------------------------|
| Failed to establish contact via the serial port, please try again.                  | This procedure is quite tricky so it is quite possible you did not get the timing quit correct. However if you can get passed this stage repeatedly on a known working WR31 and this particular WR31 always fails it must be faulty. Please create an RMA with reason Flashwriter IMX28 boot failed.                                                                                                    |
| XModem TX failure on pre-loading bootloader.                                        | Check that this repeatedly fails and that you can carry out the procedure correctly on a known working router. If so then please create an RMA with reason Flashwriter XModem TX failure on pre-loading bootloader.                                                                                                    |
| XModem did not initialise!                                                          | Check that this repeatedly fails and that you can carry out the procedure correctly on a known working router. If so then please create an RMA with reason Flashwriter XModem did not initialise!                                                                                                    |
| sbios upload not confirmed by unit.                                                 | Check that this repeatedly fails and that you can carry out the procedure correctly on a known working router. If so then please create an RMA with reason Flashwriter sbios upload not confirmed by unit.                                                                                                    |
| Scan failed DO NOT remove power from unit.                                          | Ignore the message, remove the power try again. Check that this repeatedly fails and that you can carry out the procedure correctly on a known working router. If so then please create an RMA with reason Flashwriter scan failed.                                                                                                    |
| Error re-accessing bootloader, >> prompt not received after sending password.       | Check that this repeatedly fails and that you can carry out the procedure correctly on a known working router. If so then please create an RMA with reason Error re-accessing bootloader, >> prompt not received after sending password.                                                                                                    |
| Unit did not reboot successfully after loading bootloader.                          | Check that this repeatedly fails and that you can carry out the procedure correctly on a known working router. If so then please create an RMA with reason Flashwriter: Unit did not reboot successfully after loading bootloader.                                                                                                    |
| Unable to start TFTP                                                                | Check that the Ethernet cable is connected correctly and the LAN LED<br>is on. This error can often be "user error" or "network issues". However<br>if this error is repeatable on the suspected bad router but does not<br>occur on a known good router then request an RMA with reason.<br>"Flashwriter TFTP failed to start"                                                                                                    |
| Blue progress bar moves, but slowly and with lots of re-tries and eventually fails. | This suggests a hardware problem or a network issue on your LAN.<br>Check again that this works on a known good router, if it does and it<br>still fails with this error on the suspected bad router then request an<br>RMA with reason. "Flashwriter TFTP failed to complete"                                                                                                    |
| Unable to communicate with device after reboot                                      | Check to see if the router is continuously rebooting. Please contact Digitechnical support for help.                                                                                                    |
| W-WAN module failed check - please check you selected the correct module!           | Be very careful to check that you are selecting the correct radio module<br>when you launch FlashWriter. This is the number one cause of this<br>error! If you are unsure of the type of radio module fitted open the<br>case.<br>If you are sure you are selecting the correct radio module and if this<br>error is repeatable on the suspected bad router yet works fine on a<br>known good router, please request an RMA with reason: "Flashwriter<br>radio check failed." |

## 4 CHECK LEDS

Connect both Ethernet ports to a switch.

Access the CLI (Command Line Interface) – this can be achieved:

- Through the serial port @115200 bps
- Via a telnet or SSH connection
- Via the "execute a command" page of the web user interface.

Issue the "flashleds" command and check that all LEDs are illuminated. If there is an LED fault please request an RMA with code:

"**x** LED failure" where x is:

- Power LED
- SERVICE
- WWAN
- Signal III
- Signal II
- Signal I
- SYSTEM
- LAN 0
- LAN 1

The upper Ethernet LED will only light if a working network cable is attached.

## **5 CHECK W-WAN CONNECTIVITY**

## 5.1 Test SIM detection switch

With the router powered off, insert a SIM card into BOTH SIM slots of the WR31 and open the CLI interface.

Access to the CLI (Command Line Interface) – this can be achieved:

- Through the serial port @115200 bps
- Via a telnet or SSH connection
- Via the "execute a command" page of the web user interface.

Issue the following command:

#### simconn ?

This command tells you which SIM slots are populated and also the SIM that is currently in use. The value before the comma is SIM 1 and the value after the comma is SIM 2. 1000 means that the SIM is present. 1001 means that the SIM is present and the active SIM. Here is a summary:

1 = SIM not present 1000 = SIM present 1001 = SIM present and connected

The output should be as follows:

simconn ?
simconn: 1001,1000
OK

Showing that SIM 1 is present and active and SIM 2 is present.

If the SIM cards are physically inserted but do not show as present please request an RMA with reason "SIM DETECTION FAIL"

#### 5.2 Test SIM 1

Ensure that an antenna (or both if using an LTE unit) is connected and the router is located in an area with good signal strength.

Navigate to:

Configuration - Network > Interfaces > Advanced > PPP 1 > Mobile

Change W-WAN SIM: from "Any" to "SIM 1"

|                           | Use SIM 🔘 Any       | SIM 1 | © SIM 2 |
|---------------------------|---------------------|-------|---------|
| Click <b>Apply</b> .      |                     |       |         |
|                           |                     |       |         |
| Next navigate to          |                     |       |         |
| Configuration - Network > | Interfaces > Mobile |       |         |
| And select SIM 1          |                     |       |         |

Mobile Select a SIM to configure from the list below Settings on this page apply to the selected SIM SIM: 1 (PPP 1) V

Under "Mobile Settings"

Enter the correct APN for the SIM card installed in slot 1

Mobile Settings
 Select the service plan and connection settings used in connecting to the mobile network.
 Mobile Service Provider Settings
 Service Plan / APN: You.APN.goes.here

Click Apply.

Navigate to:

#### Management - Connections > PPP Connections > PPP 1

Wait for up to 5 minutes and check for a valid IP address

You may need to refresh the page for the new address to appear (click on >PPP 1)

| ▼ PPP 1 - W-WAN (HSPA 3G)           |                         |        |  |
|-------------------------------------|-------------------------|--------|--|
| Raise Link Drop Link                |                         |        |  |
| Uptime:                             | 0 Hrs 5 Mins 55 Seconds |        |  |
| Option                              | Local                   | Remote |  |
| MRU:                                | 1500                    | 1500   |  |
| ACCM:                               | 0x0                     | 0x0    |  |
| VJ Compression:                     | OFF                     | OFF    |  |
| Link Active With Entity:            | ASY 2                   |        |  |
| IP Address:                         | 10.22.3.153             |        |  |
| DNS Server IP Address:              | 192.168.10.110          |        |  |
| Secondary DNS Server IP<br>Address: | 194.51.3.56             |        |  |
| Outgoing Call To:                   | *98*1#                  |        |  |

If a valid IP address is **NOT** found, please download the **debug.txt** and email this to Digi Technical Support (<u>tech.support@digi.com</u>) or open a case at <u>http://www.digi.com/support/eservice/</u> for assistance.

Instructions on how to extract the **debug.txt** can be found in the following application note: <u>http://ftp1.digi.com/support/documentation/QN\_024\_Extracting%20the%20debug.txt%20file%20fro</u> <u>m%20a%20Digi%20TransPort%20or%20Sarian%20router.pdf</u>

#### 5.3 Test SIM 2

Navigate to:

#### Configuration - Network > Interfaces > Advanced > PPP 1 > Mobile

Change "W-WAN SIM: from "SIM 1" to "SIM 2"

Use SIM O Any SIM 1 SIM 2

Click **Apply**.

Next navigate to

#### **Configuration - Network > Interfaces > Mobile**

And select SIM 2

▼ Mobile

Select a SIM to configure from the list below

Settings on this page apply to the selected SIM

SIM: 2 (PPP 1) 🗸

#### And under "Mobile Settings"

Enter the correct APN for the SIM card installed in slot 2

▼ Mobile Settings

Select the service plan and connection settings used in connecting to the mobile network.

Mobile Service Provider Settings

Service Plan / APN: You.APN.goes.here

Click Apply

Now Navigate to:

#### Management - Connections > PPP Connections > PPP 1

Click "**Drop Link**" and refresh the page by clicking >PPP 1

You may need to wait up to 5 minutes

| ▼ PPP 1 - W-WAN (HSPA 3G)           |                      |        |
|-------------------------------------|----------------------|--------|
| Raise Link Drop Link                |                      |        |
| Uptime:                             | 0 Hrs 5 Mins 55 Seco | onds   |
| Option                              | Local                | Remote |
| MRU:                                | 1500                 | 1500   |
| ACCM:                               | 0x0                  | 0×0    |
| VJ Compression:                     | OFF                  | OFF    |
| Link Active With Entity:            | ASY 2                |        |
| IP Address:                         | 10.22.3.153          |        |
| DNS Server IP Address:              | 192.168.10.110       |        |
| Secondary DNS Server IP<br>Address: | 194.51.3.56          |        |
| Outgoing Call To:                   | *98*1#               |        |

A valid IP address for SIM 2 should be seen – Notice it is different to the one assigned for SIM 1

If a valid IP address is <u>NOT</u> found, please download the **debug.txt** and email this to Digi Technical Support (<u>tech.support@digi.com</u>) or open a case at <u>http://www.digi.com/support/eservice/</u> for assistance.

Instructions on how to extract the **debug.txt** can be found in the following application note: <u>http://ftp1.digi.com/support/documentation/QN\_024\_Extracting%20the%20debug.txt%20file%20fro</u> <u>m%20a%20Digi%20TransPort%20or%20Sarian%20router.pdf</u>

## 6 CHECK W-WAN SIGNAL STRENGTH

Whilst the internet link is still connected from step 5, access the CLI (Command Line Interface)

Access to the CLI (Command Line Interface) – this can be achieved:

- Through the serial port @115200 bps
- Via a telnet or SSH connection
- Via the "execute a command" page of the web user interface.

#### And issue the following command:

modemstat ?

| 🛃 192.168.1.1 - PuTTY   |                                              |    |
|-------------------------|----------------------------------------------|----|
|                         | · · · · · · · · · · · · · · · · · · ·        | l  |
| ss502918>modemstat ?    |                                              |    |
| Outcome:                | Got modem status OK:                         | l  |
| Time:                   | 15 Mar 2016 17:37:02                         | Č. |
| SIM status:             | READY                                        |    |
| Signal strength:        | -71 dBm                                      | Č. |
| Radio technology:       | LTE                                          |    |
| LTE_RSRP:               | -100 dBm                                     |    |
| LTE_SINR:               | 7.5999999 dB                                 |    |
| LTE_RSRQ:               | -9.5 dB                                      |    |
| Manufacturer:           | Huawei Technologies Co., Ltd.                | ŝ  |
| Model:                  | ME909u-521                                   |    |
| IMEI:                   | 860461024890959                              |    |
| IMSI:                   | 262015410263928                              | l  |
| ICCID:                  | 89490200000793405536                         | l  |
| Firmware:               | 11.234.77.00.00                              | l  |
| Phone number:           | +491704500167                                | l  |
| GPRS Attachment Status: | Attached                                     | l  |
| GPRS Registration:      | Registered, home network                     | l  |
| GSM Registration:       | Registered, home network lac:FFFE ci:19FF701 | l  |
| Network:                | 0,0,"Telekom.de Telekom.de",7                | l  |
| Network Technology:     | LTE                                          | l  |
| Service Domain:         | PS+CS services                               | l  |
| Last Error Report:      | No cause information available               | l  |
| Preferred system:       | Auto                                         | l  |
| Temperature:            | 22C                                          | l  |
| OK                      |                                              | l  |
| ss502918>               | ·                                            |    |

Check that the signal strength is roughly what you normally get (+/- 10dB) with the same antenna in the test location.

If the signal strength is much worse than normal, make a note of the cell ID (lac:FFFE ci:19FF701 in above example) and repeat the test on a known working WR31 that contains the same type of radio

module in the same location. Ensure the known working WR31 is connected using the same antenna and connects to the same cell ID (lac:00DF ci:01B0BD51 in above example). If it does and the signal strength is much better (+ 10dB) than the suspected bad router, request an RMA from Digi technical support with code: "Cellular signal strength low"

## 7 CHECK USB PORTS

Insert a valid USB device into the USB slots on the front of the WR31. A valid USB device is a device that you know works in a WR31 because you have tried it previously. Examples to try:

- USB Flash drive
- USB Serial adapter
- USB Mouse

Access to the CLI (Command Line Interface) – this can be achieved:

- Through the serial port @115200 bps
- Via a telnet or SSH connection
- Via the "execute a command" page of the web user interface.

And issue the following command:

#### busb show

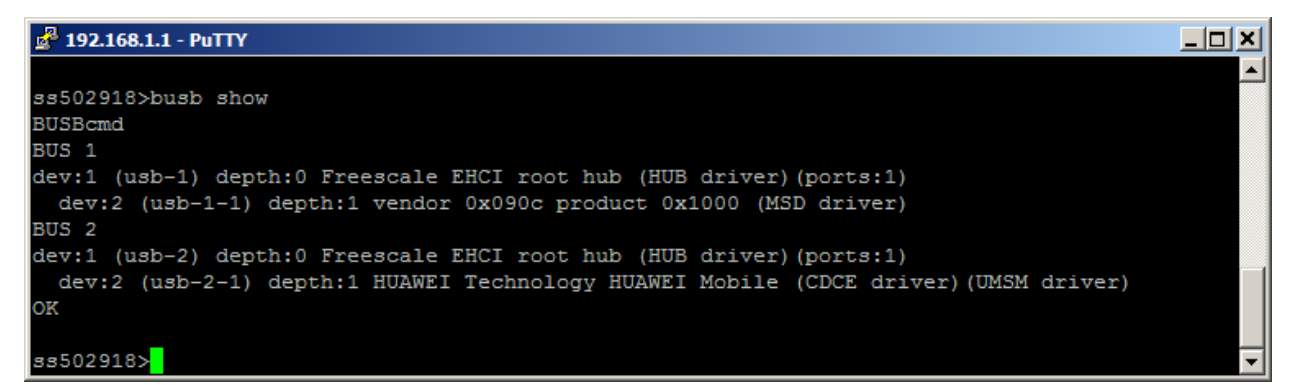

2 devices should normally be present:

- Device in "BUS 1, dev2, depth 1" (There is a USB stick inserted)
- Device in "BUS 2, dev2, depth 1" (This is a **Huawei** radio module, do not be concerned if it is missing, the module may be mid power cycle. The text of this will vary based upon the type of module fitted.)

If the device in BUS 1, dev2, depth 1 is not present and this same devices shows up fine in a known working WR31,please request an RMA with code: "External USB port test failed"

## 8 CHECK ETH PORTS 1 AND 2

Note that it is not necessary to test Eth port 0. This was testing during the flashing process.

Access the CLI. Issue the command

#### id

and check that the router is in "port isolate mode":

| 🛃 192.168.1.1 - PuTTY                                             |                       |    |   |
|-------------------------------------------------------------------|-----------------------|----|---|
| ss502918>id                                                       |                       |    | ▲ |
| Digi TransPort WR31-L12A-DE1-TB Ser#:502918                       |                       |    |   |
| Software Build Ver5.2.13.4. Nov 20 2015 07:22:31 3W               |                       |    |   |
| ARM Bios Ver 7.56u v47 454MHz B987-M995-F80-00,0 MAC:00042d07ac86 |                       |    |   |
| Async Driver                                                      | Revision: 1.19 Int. c | lk |   |
| Ethernet Port Isolate Driver Revision: 1.11                       |                       |    |   |
| FireWall                                                          | Kevision: 1.0         |    |   |
| EventEdit                                                         | Revision: 1.0         |    |   |
| Timer Module                                                      | Revision: 1.1         |    | - |

Otherwise, please enter the following CLI command and reboot afterwards:

#### ethvlan

Configure eth port 1 with a valid and free IP address on the same subnet as your test PC, e.g.

eth 1 ipaddr 192.168.1.1

From your PC, first clear the ARP table, from the Windows command prompt with the command:

arp -d \*

Then check that you can ping this IP address from Windows. If it works ok with ETH 0, repeat the test accordingly with ETH 1.

If it is not possible to ping this addresses and if you repeat this test on a known good WR31 and it works fine, please request an RMA with code "ETH X test failed" where X is the Eth port number that failed to respond.

Please don't forget to change back the Ethernet port mode back to the required mode!

It does not get changed via Factory Default!

The standard is Hub mode, which you select by the CLI command:

ethhub

## **9 CHECK SERIAL PORTS**

#### With the PC serial port still connected to "Serial 0" of the WR31, launch Flashwriter again, ensure that the correct PC comm. port number is selected and click on "Check Serial" from the Advanced menu of FlashWriter.

#### When the following prompt is received:

| Enter ASY port number                         | ×            |
|-----------------------------------------------|--------------|
| Enter the serial/ASY port number being tested | OK<br>Cancel |
|                                               |              |

As you are testing "Serial 0" just click OK.

#### You should see this:

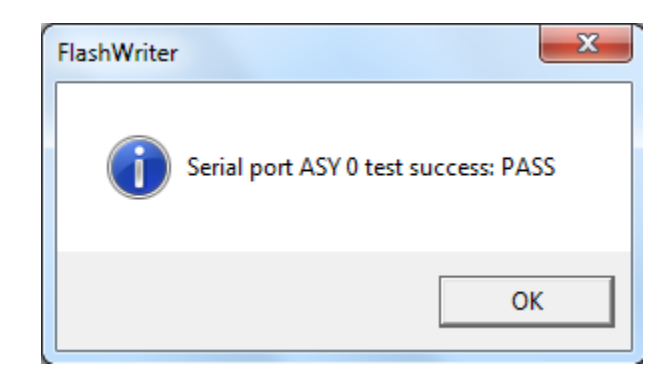

## If any error messages occur, please refer to the following table to identify the best course of action:

#### How to test a WR31 router step by step.

| Error Message                                            | Recommendation                                                                                                    |
|----------------------------------------------------------|----------------------------------------------------------------------------------------------------|
| Problem sending AT\LS                                    | Flashwriter is unable to establish contact with the router under test. Please check the cabling and try again. If the problem persists then repeat the process with a known working router. If the test is successful on a known working router and the problem is repeatable on the router under test, please request an RMA with reason: "Flashwriter serial I/O test fail."                 |
| Problem with DCD on (DCD was OFF when supposed to be ON) | First carefully check you are entering the correct serial/asy port number. If<br>you get this wrong you will get a false fail! Next to verify cabling, please<br>repeat this procedure on a known working router. If the test is successful on<br>a known working router but repeatedly fails on the router under test then<br>please request an RMA with reason: "Flashwriter DCD test fail." |
| Problem with DCD on (DCD was ON when supposed to be OFF) | First carefully check you are entering the correct serial/asy port number. If<br>you get this wrong you will get a false fail! Next to verify cabling, please<br>repeat this procedure on a known working router. If the test is successful on<br>a known working router but repeatedly fails on the router under test then<br>please request an RMA with reason: "Flashwriter DCD test fail." |
| Problem with DTR (DTR is off and should be ON)           | To verify cabling, please repeat this procedure on a known working router. If<br>the test is successful on a known working router but repeatedly fails on the<br>router under test then please request an RMA with reason: "Flashwriter DTR<br>test fail."                                                                                                    |
| Problem with DTR (DTR is ON and should be OFF) on        | To verify cabling, please repeat this procedure on a known working router. If<br>the test is successful on a known working router but repeatedly fails on the<br>router under test then please request an RMA with reason: "Flashwriter DTR<br>test fail."                                                                                                    |
| Problem with CTS (CTS is ON and should be OFF) on        | To verify cabling, please repeat this procedure on a known working router. If<br>the test is successful on a known working router but repeatedly fails on the<br>router under test then please request an RMA with reason: "Flashwriter CTS<br>test fail."                                                                                                    |
| Problem with CTS (CTS is OFF and should be ON) on        | To verify cabling, please repeat this procedure on a known working router. If<br>the test is successful on a known working router but repeatedly fails on the<br>router under test then please request an RMA with reason: "Flashwriter CTS<br>test fail."                                                                                                    |